# Mesure sur le tachymètre :

### Note :

*Le tachymètre a peut -être été utilisé par d'autres personnes avant vous. Certaines anciennes mesures sont peut être encore présentes. Pour les effacer, voir la fin du paragraphe "Importation sur l'ordinateur", en bas de cette notice.* 

### Préparer la période de mesure (en s) :

- Appuyer sur [PRGM] (pour rentrer dans le mode réglage)
- Appuyer sur [SCAN] (bouton PRINT) pour régler le pas)
- Se déplacer avec **les flèches** pour changer les chiffres
  - Période minimum : 10 s
  - ➢ Période maximum : 99999 s (≈27h)
- Validez avec [PRGM]

#### Réaliser la mesure

- Appuyer sur [**PRINT**] pour lancer la mesure (les mentions **PRINT SCAN** doivent apparaître sur l'écran)
- Appuyer sur [PRINT] pour arrêter.
- Chaque nouvelle mesure n'écrase pas la suivante (elles sont stockées dans des registres différents)

# **Importation sur l'ordinateur :**

- Brancher le tachymètre avec son câble USB sur un ordinateur possédant le logiciel Tachograph (Sinon, demander aux professeurs ou à la laborantine).
- Dans le menu [Import\_Export], cliquer sur [Communication] puis [Search] pour trouver le bon port de communication.

#### Note :

Le tachymètre n'accepte de communiquer qu'en mode "mesure". Si le tachymètre est en phase de réglage (**[PRGM]** ou autre), il ne communiquera pas avec le PC.

- Si la fenêtre "**Communication OK**" apparait, appuyer sur **[OK]** (sinon, c'est qu'il y a un problème. Vérifiez la connection)
- Dans le menu [Import\_Export], cliquer sur [Import...].
- Le programme propose d'enregistrer chacune des mesures effectuées sur le disque dur. Le faire.
- Si l'import s'est bien passé, le programme propose ensuite d'afficher la ou les graphiques de mesures. Sinon, vous pouvez les ouvrir à partir de l'emplacement où vous venez de les enregistrer.

#### Note :

Si vous n'avez plus besoin de vos mesures, penser à les effacer dans le tachymètre, en utilisant la commande **[Import\_Export]** puis **[Reset mémoire]** dans le logiciel (en étant toujours connecté).